### INSTRUKCJA ZŁOŻENIA DEKLARACJI ON-LINE DLA INTERNETOWEGO KONTA PACJENTA

Aby aktywować/zalogować się do Internetowego Konta Pacjenta niezbędne jest wcześniejsze aktywowanie Profilu Zaufanego. Możesz to zrobić przez Internet wykorzystując bankowość elektroniczną – szczegóły w linku poniżej:

https://www.gov.pl/web/gov/zaloz-profil-zaufany

1. Wprowadź w przeglądarce adres www.pacjent.gov.pl

| pacjent.gov                                            | V.pl                                              |                                | Q                             | Zaloguj się                           |                                                                                                    |                          |
|--------------------------------------------------------|---------------------------------------------------|--------------------------------|-------------------------------|---------------------------------------|----------------------------------------------------------------------------------------------------|--------------------------|
| Serwis Ministerstwa Zdro                               | wia i NFZ                                         | Te                             | lefoniczna Informacja Pacjent | a: <b>800 190 590</b>                 |                                                                                                    |                          |
| Aktualności                                            | Internetowe Konto Pacjenta                        | Ochrona zdrowia                | Żyj zdrowo                    | Kontakt                               |                                                                                                    |                          |
| Szukasz informacji dot. kor<br>pod numerem 800 190 590 | ronawirusa? Zadzwoń na bezpłatną Telefoniczn<br>D | ą Informację Pacjenta dostępną | Dowiedz się więcej 🖸          | ×                                     |                                                                                                    |                          |
|                                                        |                                                   |                                |                               | $\sim$                                | 🕂 Zadaj nam pytanie                                                                                                    | -                        |
| Aktualności                                            |                                                   |                                |                               | l W<br>Je<br>ud:<br>kor<br>kró<br>Naj | itaj!<br>stem Twoim wirtualnyr<br>systentem.<br>zielam odpowiedzi dotyczących<br>ronawirusa. Najlepiej rozumiem pyt<br>tikie i dotyczące jednego zagadnier<br>jczęściej zadawane pytania to: | <b>n</b><br>ania<br>iia. |
|                                                        |                                                   | 5                              |                               | c                                     | o mam zrobić jeśli mam objawy?                                                                                                    | >                        |
|                                                        |                                                   | 1 The T                        |                               | Ja                                    | aki jest przebieg choroby?                                                                                                    | >                        |
|                                                        |                                                   | J.                             |                               | J:                                    | ak się chronić przed zakażeniem?                                                                                                    | 3                        |

- 2. Kliknij Zaloguj się
- 3. Wybierz sposób logowania Profil Zaufany, lub poprzez bankowość elektroniczną:

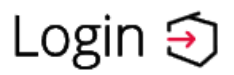

# Wybierz sposób logowania

Bezpieczny i darmowy dostęp do usług publicznych

### **Profil Zaufany**

Bezpłatne narzędzie, dzięki któremu załatwisz sprawy urzędowe online.

## przychodnia medycynapolska

Login 🅣

**Profil Zaufany** 

### Zaloguj się za pomocą nazwy Zaloguj się przy pomocy banku użytkownika lub adresu e-mail lub innego dostawcy Nazwa użytkownika lub adres e-mail Ŧ… ıntelıgo R tutaj podaj nazwę użytkownika Nie pamiętam nazwy użytkownika LUB 💫 Bank Pekad ING ಖ mBank Hasło ••••• Nie pamiętam hasła e-dowód ZALOGUJ SIĘ 4. Wybierz Moje Konto: 2 Moje konto:

5. Wybierz E-Deklaracje:

#### Twoja Podstawowa Opieka Zdrowotna (POZ)

Aby korzystać z podstawowej opieki zdrowotnej finansowanej ze środków publicznych w ramach umowy z NFZ, należy dokonać wyboru lekarza, pielęgniarki i/lub położnej w wybranej placówce medycznej. Teraz możesz też to zrobić online.

| ekarz 🕕                              |                   |
|--------------------------------------|-------------------|
| Poradnia lekarzy POZ                 | Zobacz deklaracje |
| ul. Sołtysowska 35A , 31-589 Kraków  |                   |
| Data złożenia deklaracji: 25.07.2022 | Nowa deklaracja   |

- 6. Jeżeli chcesz złożyć deklarację do Przychodni Medycyna Polska wybierz Nowa deklaracja.
- 7. Wprowadź niezbędne dane osobowe i administracyjne na formularzu, bardzo ważne jest podanie danych adresowych Przychodni Medycyna Polska wraz z lekarzem:

## przychodnia **medycynapolska**

| Województwo *                                                         |                          | Miejscowość *                     |   | Ulica                                 |   |
|-----------------------------------------------------------------------|--------------------------|-----------------------------------|---|---------------------------------------|---|
| MAŁOPOLSKIE                                                           | ~                        | Kraków - gm. Kraków               | ~ | al. Aleja Pokoju (Kraków-Śródmieście) | ~ |
| Wybierz placówkę z listy *                                            |                          |                                   |   |                                       |   |
| PRZYCHODNIA MEDYCYNA PO<br>Aleja Pokoju 7<br>PRZYCHODNIA MEDYCYNA POL | D <b>LSKA SPÓŁKA Z O</b> | OGRANICZONĄ ODP<br>RANICZONĄ ODPO |   |                                       |   |
| W hieżacym roku kalendarzowy                                          | n wybieram               |                                   |   |                                       |   |
| w bieżącym roku kalenuarzowy                                          |                          |                                   |   |                                       |   |
| <ul> <li>po raz pierwszy lub po raz di</li> </ul>                     | ugi                      |                                   |   |                                       |   |

8. Jeżeli chcesz złożyć e-deklarację do Lekarza dla dorosłych lub dzieci wybierz:

| vybierz lekarza lub pielęgniarkę                                                                                                    |   |         |         |
|----------------------------------------------------------------------------------------------------|---|---------|---------|
| ekarz                                                                                                    |   |         |         |
| /ybierz z listy*                                                                                                    |   |         |         |
| Aneta Beata Kubicka                                                                                                    |   |         |         |
| Specjalizacja: -                                                                                                    | ~ |         |         |
| Numor DM7: 22709/1                                                                                                    |   |         |         |
| / bieżacvm roku kalendarzowym wybieram                                                                                                |   |         |         |
| / bieżącym roku kalendarzowym wybieram                                                                                                |   |         |         |
| <ul> <li>/ bieżącym roku kalendarzowym wybieram</li> <li>po raz pierwszy lub po raz drugi</li> <li>po raz trzeci i kolejny</li> </ul> |   |         |         |
| / <b>bieżącym roku kalendarzowym wybieram</b><br>) po raz pierwszy lub po raz drugi<br>) po raz trzeci i kolejny                      |   |         |         |
| bieżącym roku kalendarzowym wybieram     po raz pierwszy lub po raz drugi     po raz trzeci i kolejny                                 |   | Podnicz | doklara |

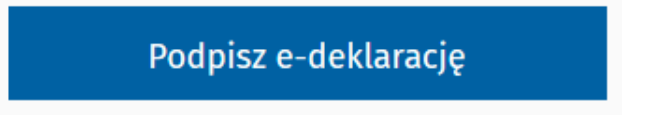

- 10. Podpisz profilem zaufanym lub podpisz certyfikatem kwalifikowanym.
- 11. Po złożeniu podpisu, wybierz: Wyślij deklarację.

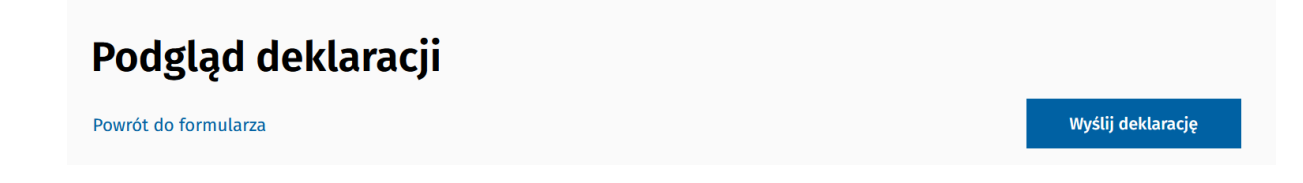

12. Wkrótce otrzymasz na email potwierdzenie złożenia deklaracji. W celu umówienia wizyty skontaktuj się z nami pod numerem **12 4137337.**